本体の説明

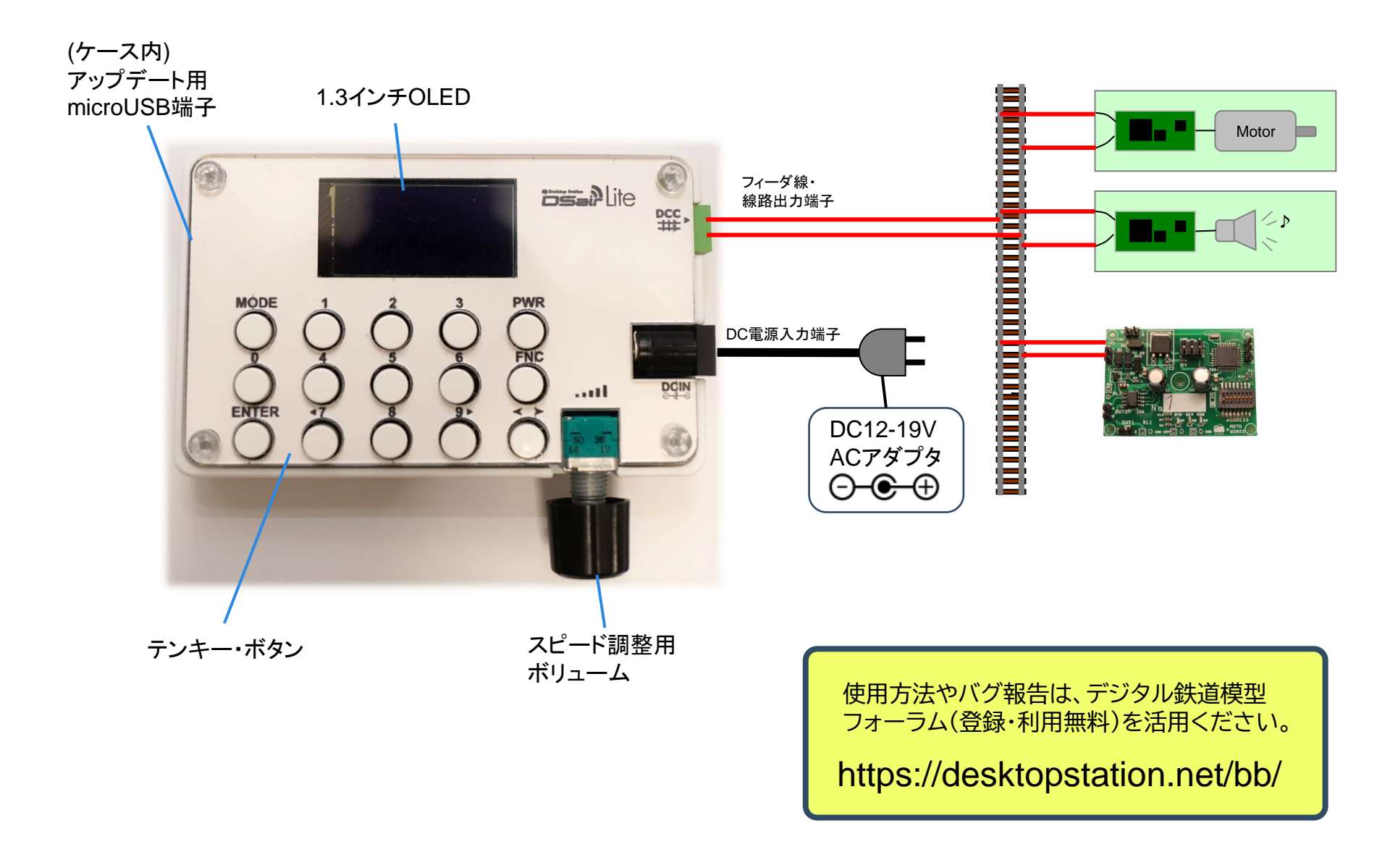

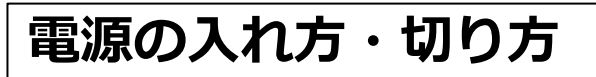

ອີອະສະດີ Lite 🗰 Desktop Station

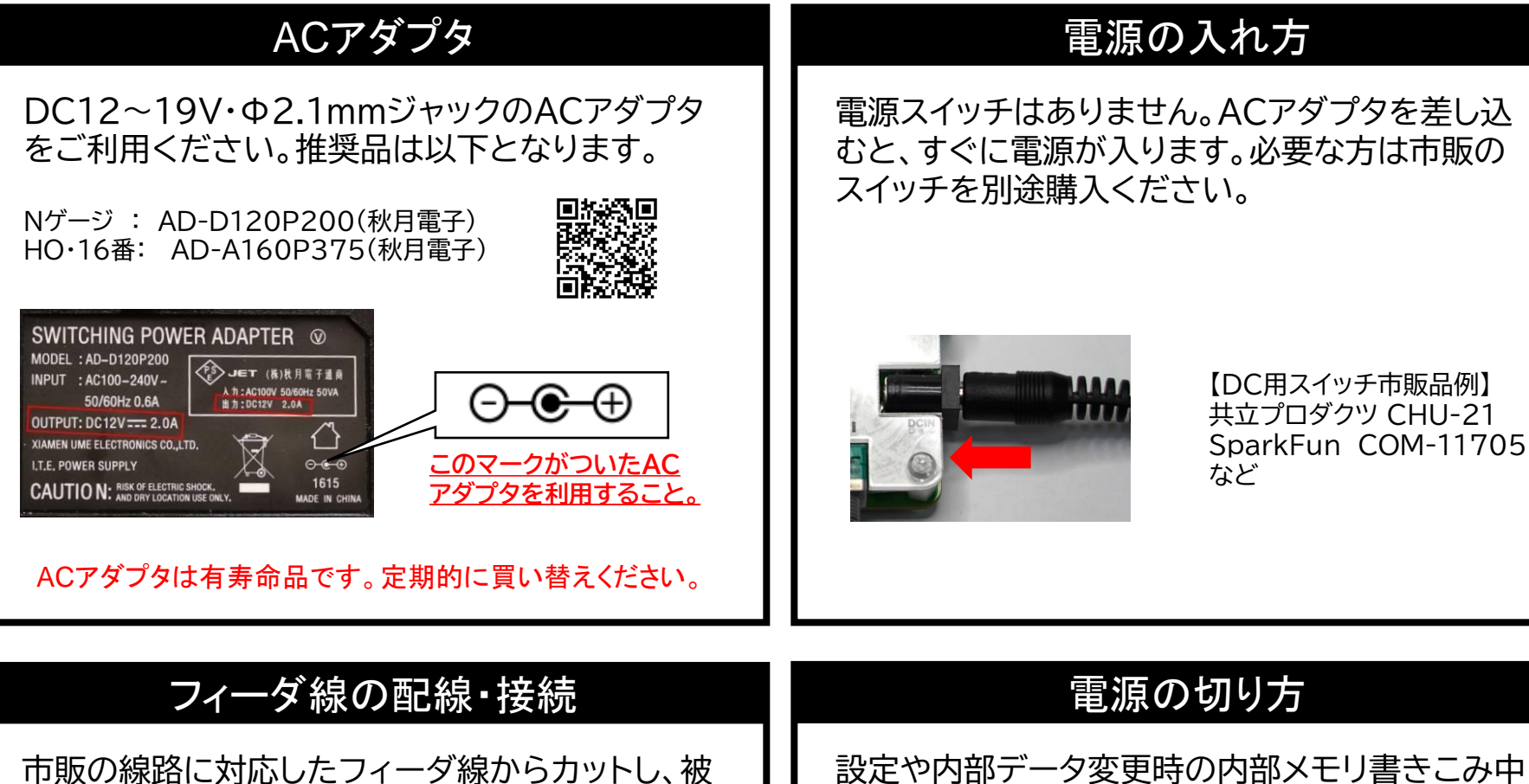

覆をワイヤストリッパで剥いてください。端子台に は精密ドライバーを使って電線を固定します。

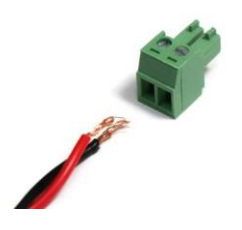

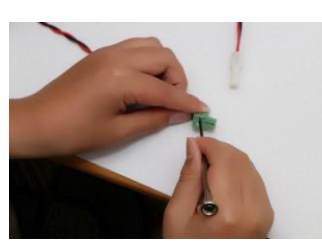

設定や内部データ変更時の内部メモリ書きこみ中 (画面に注意喚起表示が出ます)を除き、いつでも 電源を切ることができます。

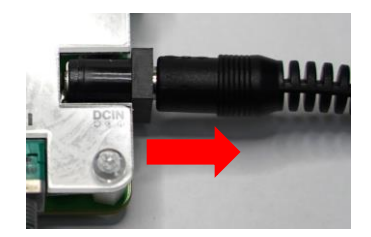

本体操作方法

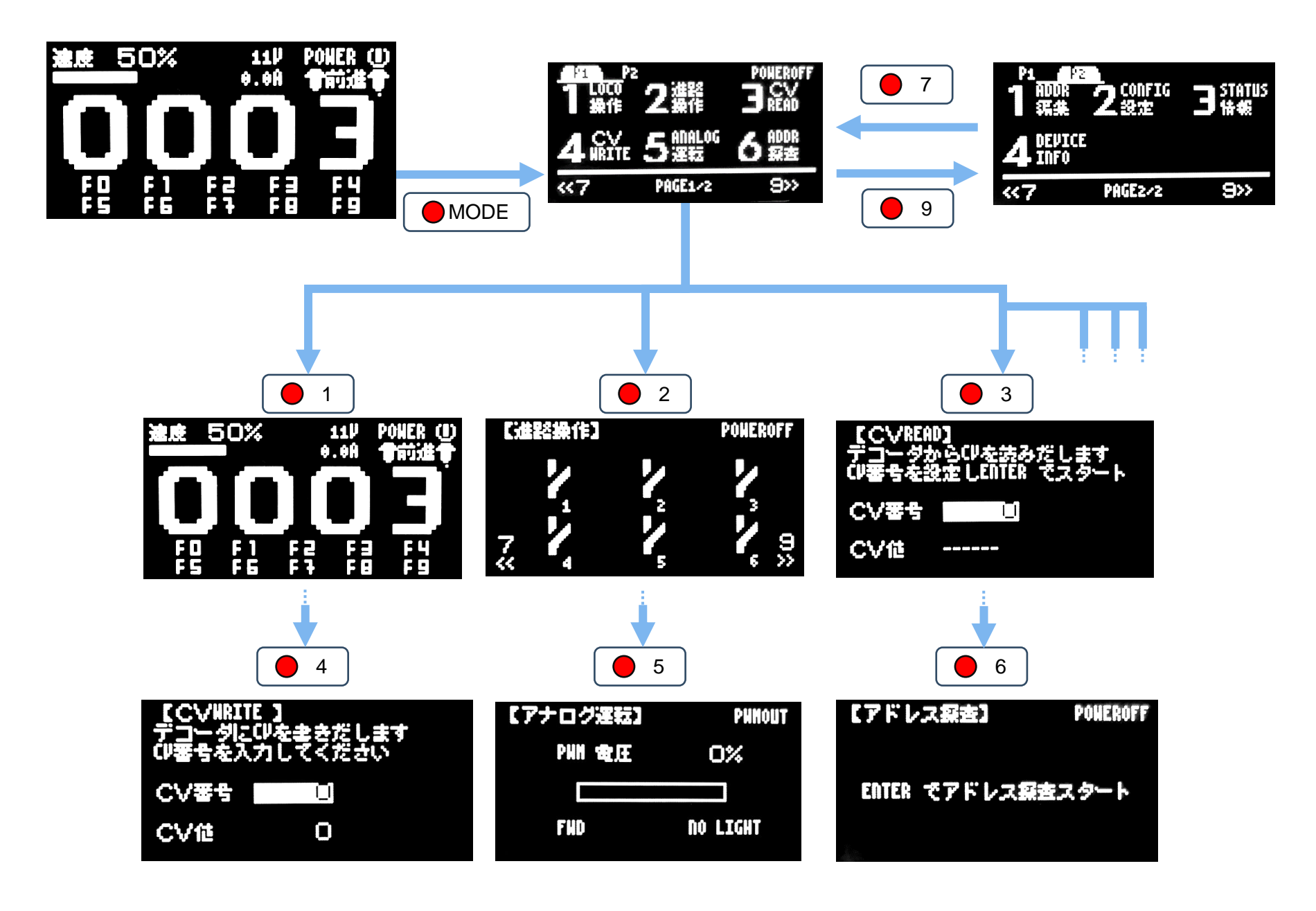

## DCC車両操作方法

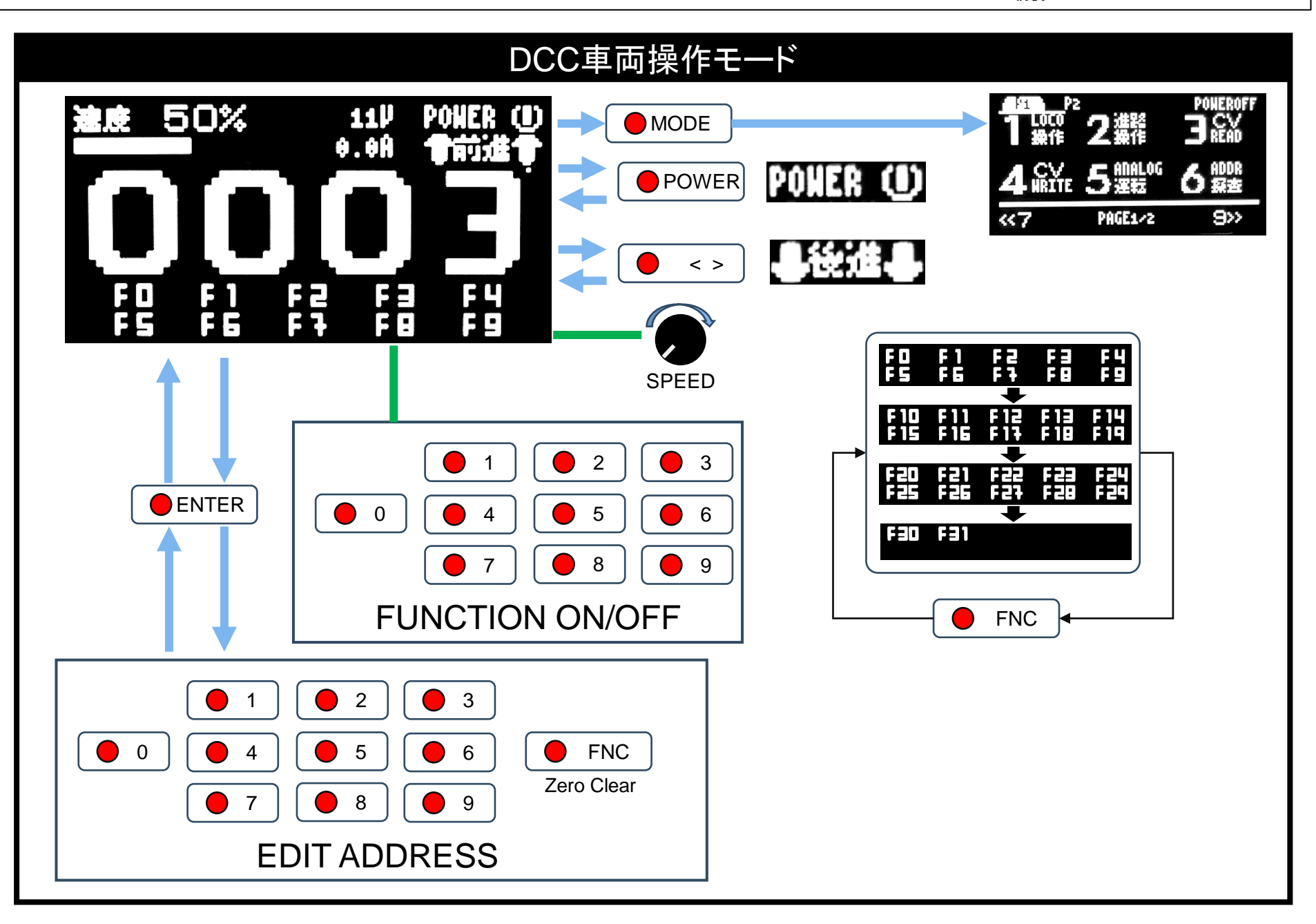

アナログ運転・ポイント操作方法

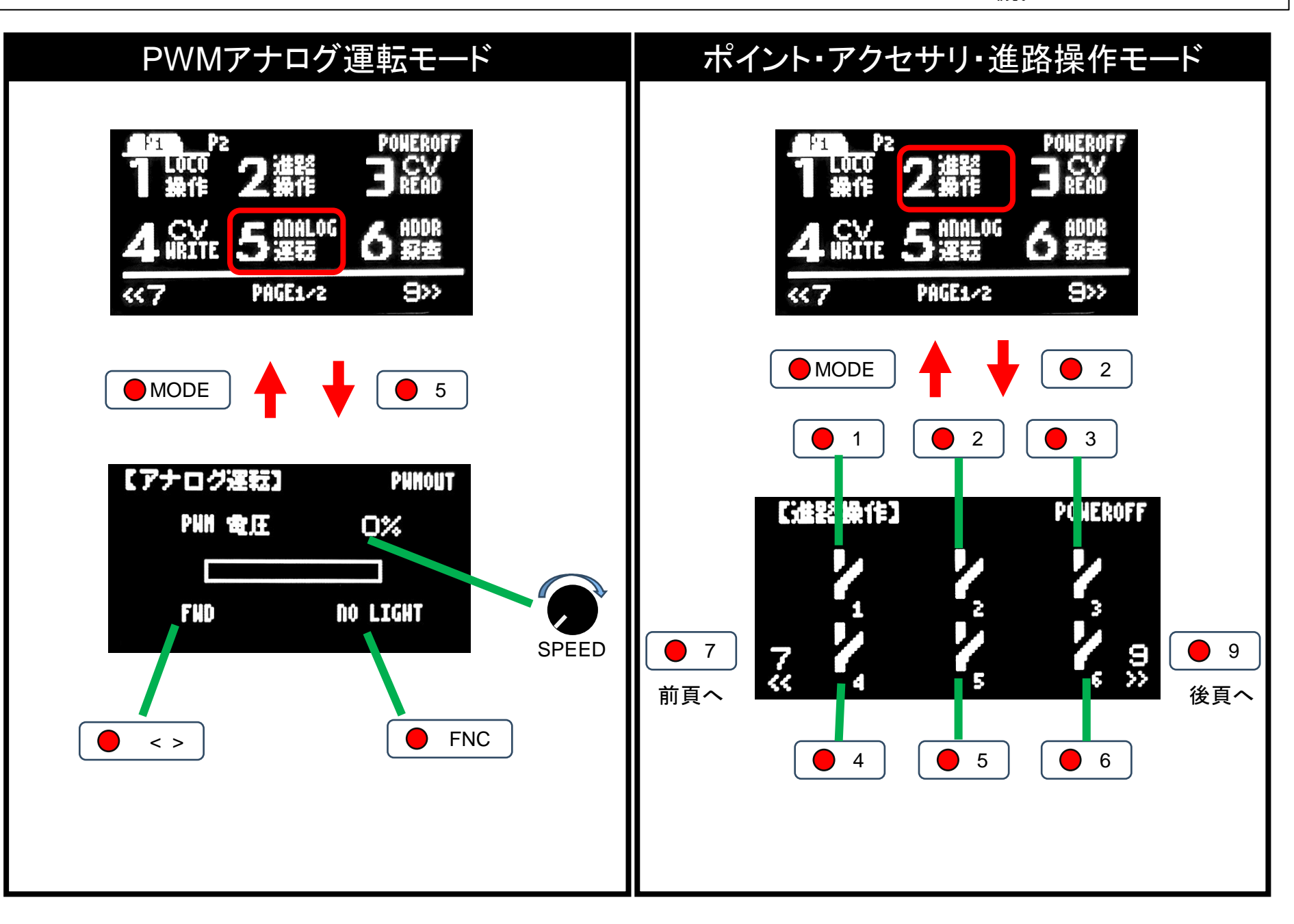

CVの読みこみ・書きこみ方法

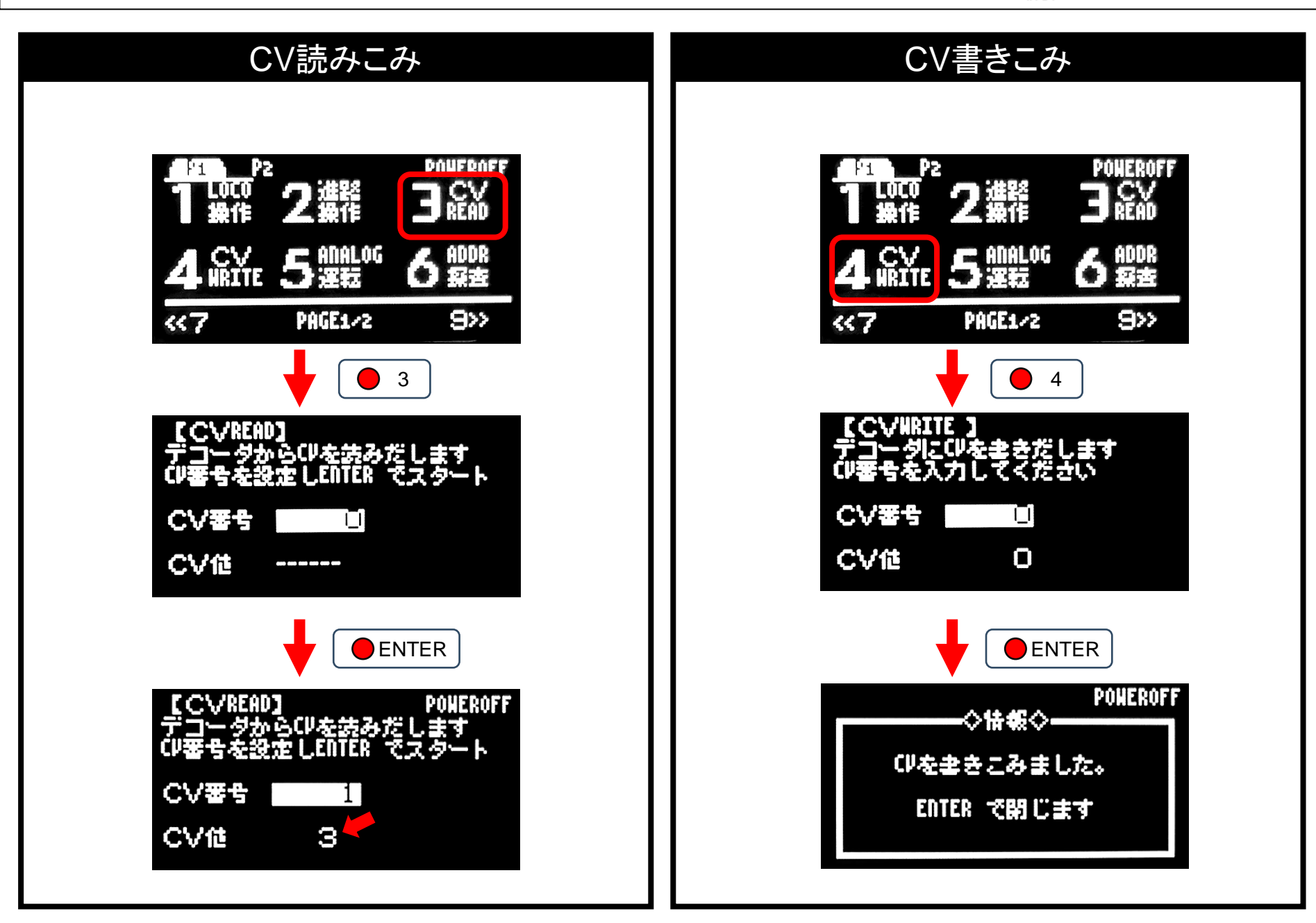

車両アドレスの確認・変更方法

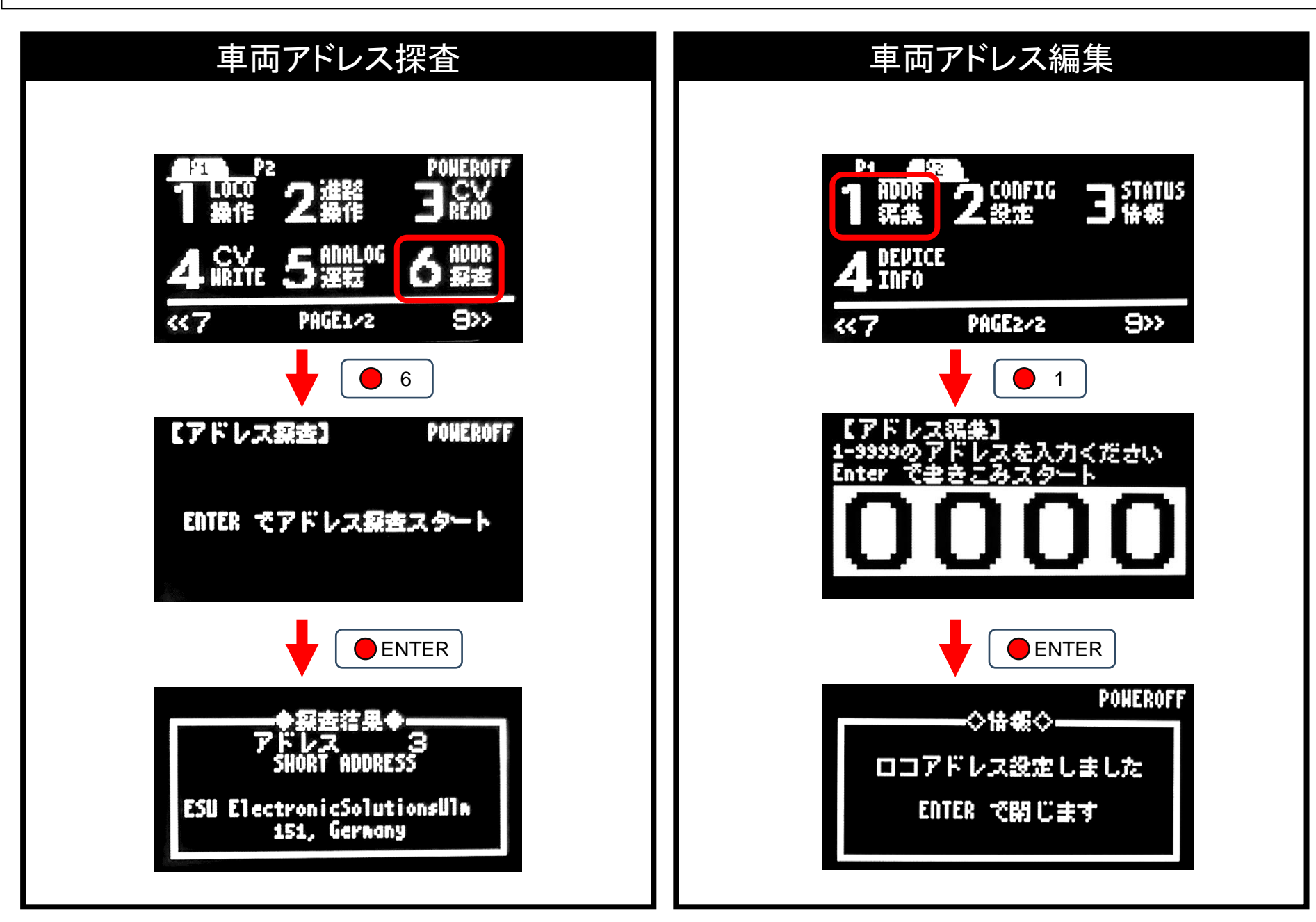

## WiFi接続・操作方法

## Desktop Station **Desktop Station**

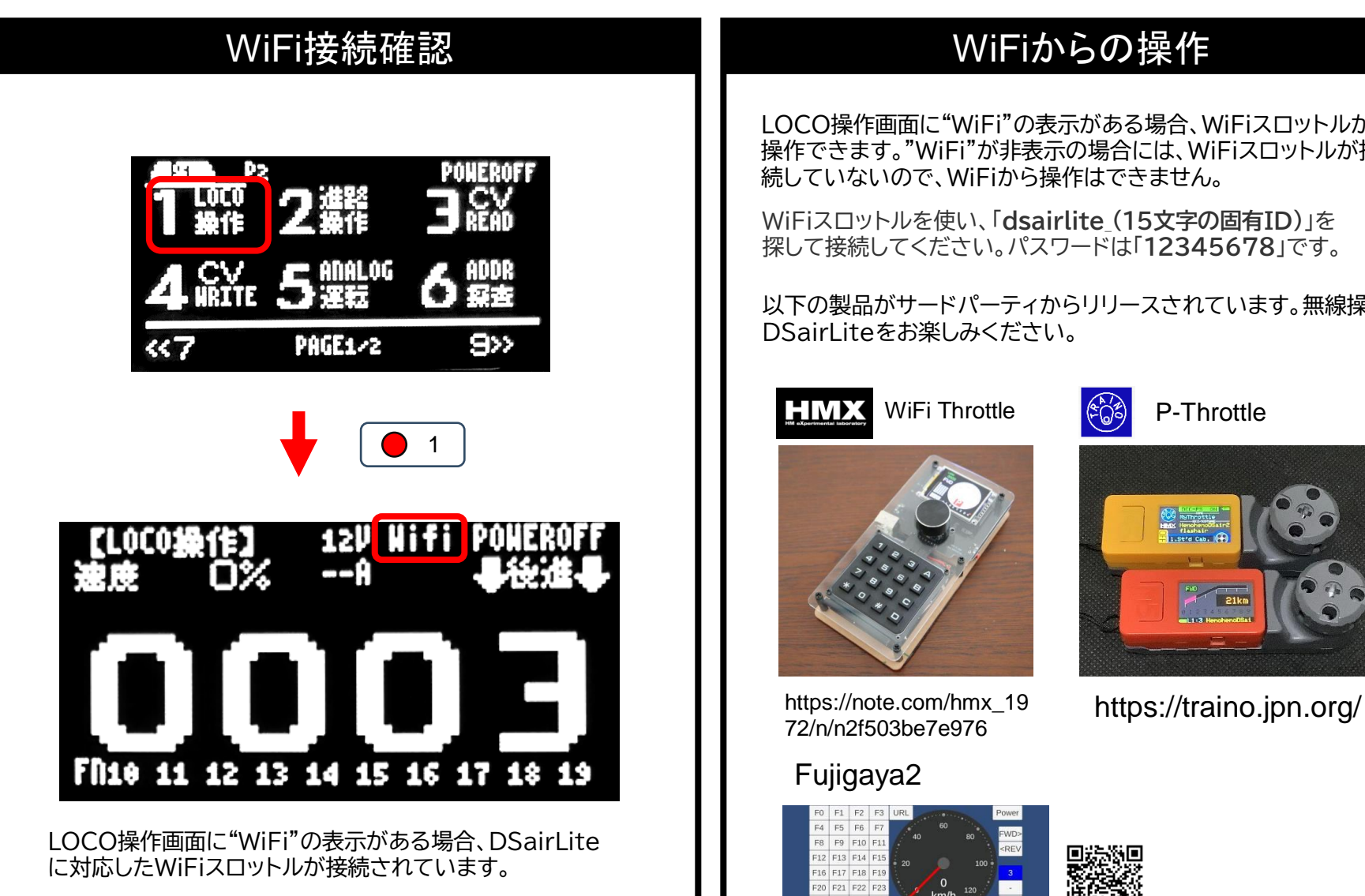

DSairLiteは、WiFi無線モジュールとしてRaspberryPi PicoWを 使用しています。技適の表示はRaspberry Pi Pico Wに準じます。

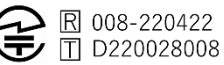

LOCO操作画面に"WiFi"の表示がある場合、WiFiスロットルから 操作できます。"WiFi"が非表示の場合には、WiFiスロットルが接

WiFiスロットルを使い、「dsairlite (15文字の固有ID)」を 探して接続してください。パスワードは「12345678」です。

以下の製品がサードパーティからリリースされています。無線操作で

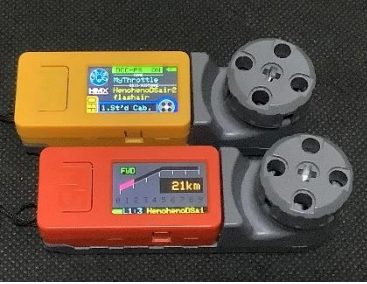

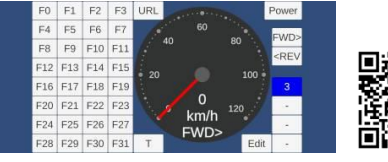

https://fujigaya2.blog.ss-blog.jp/